| 1          | CS 460 Scheduling Lab                                                 |
|------------|-----------------------------------------------------------------------|
| 2          |                                                                       |
| 3          |                                                                       |
| 4          | Shutdown VB and change the System to use only 1 CPU. Use only         |
| 5          | 1 CPU in VB for this entire exercise. Boot into any working           |
| 6          | kernel.                                                               |
| 7          |                                                                       |
| 8          |                                                                       |
| 9          | Open a terminal                                                       |
| 10         | -                                                                     |
| 11         | sudo pacman -Sy terminator                                            |
| 12         |                                                                       |
| 13         | Open terminator and run top (V)                                       |
| 14         |                                                                       |
| 15         | Open terminator and do the following:                                 |
| 16         |                                                                       |
| 17         | wget http://zeus.cs.pacificu.edu/chadd/cs460s16/SchedLab.tar.gz       |
| 18         |                                                                       |
| 19         | tar xzf SchedLab.tar.gz                                               |
| 20         |                                                                       |
| 21         | cd CS460 SchedulingLab                                                |
| 22         |                                                                       |
| 23         | make                                                                  |
| 24         |                                                                       |
| 25         | This produces a number of executables. We will only use some          |
| 26         | of these executables today.                                           |
| 27         | -                                                                     |
| 28         | PRIORITIES                                                            |
| 29         |                                                                       |
| 30         |                                                                       |
| 31         | Try out a few of the executables. Note how much work each executable  |
| 32         | reports it has done.                                                  |
| 33         | -                                                                     |
| 34         | time ./sleeper 20                                                     |
| 35         |                                                                       |
| 36         | Work:                                                                 |
| 37         |                                                                       |
| 38         | time ./CPU 20                                                         |
| 39         |                                                                       |
| 40         | Work:                                                                 |
| 41         |                                                                       |
| 42         | time ./IO 20                                                          |
| 43         |                                                                       |
| 44         | Work:                                                                 |
| 45         |                                                                       |
| 46         | Each of the previous executables takes a command line argument that   |
| 47         | is the runtime in seconds for the process. In the above examples,     |
| 48         | each process should run for very close to 20 seconds.                 |
| 49         |                                                                       |
| 50         | Each executable reports the amount of work done and the number        |
| 51         | of voluntary and involuntary context switches done by that process.   |
| 52         |                                                                       |
|            | steeper just continually calls steep(1) until the runtime is expired. |
| 54  <br>55 | (DII mund a for loop and dood some calculations with the mustice      |
| 55         | ero runs a for roop and does some carculations until the runtime      |
| 20         | IS EXPILED.                                                           |
| 57         | TO rung a for loop and prints data to atdorp until the mustime is     |
| 50         | TO TUNS a TOT TOOP and PITHES GALA TO SEGRET UNITE THE FUNCTIME IS    |
| 59         | evhtten.                                                              |
| 61         |                                                                       |
| 62         | Onen a terminator window Stretch to fill the screen width             |
| UZ         | open a commutator window. Derecen to itit the Sereen width.           |
| 1          |                                                                       |

5/5/2016 9:41:21 PM

C:\Users\chadd\box\Box Sync\CS460\SchedulingLab.txt Page 1 of 5

| C:\Use<br>Page 2 | ers\chadd\box\Box Sync\CS460\SchedulingLab.txt<br>2 of 5 5/5/2016 9:41:21 Pt |
|------------------|------------------------------------------------------------------------------|
| <b>_</b>         |                                                                              |
| 63               | Right Click, Split vertical                                                  |
| 64               | On the right half, Right Click, Split vertical                               |
| 65               | On the left half, Right Click, Split vertical                                |
| 66               |                                                                              |
| 67               | Now you have 4 terminals in one window.                                      |
| 68               |                                                                              |
| 69               | In each of the four terminals, type one of the following commands            |
| /0               | but don't press enter.                                                       |
| /1               |                                                                              |
| 72               | time ./sleeper 20                                                            |
| 73               |                                                                              |
| 74               | time /CDU 20                                                                 |
| 75               | CINE ./CPU 20                                                                |
| 70               |                                                                              |
| 70               | time /CPU 20                                                                 |
| 70               | CIME ./CFO 20                                                                |
| 80               |                                                                              |
| 81               | time /TO 20                                                                  |
| 82               |                                                                              |
| 83               |                                                                              |
| 84               |                                                                              |
| 85               | Click the little tiny red/blue/white squares in the top left of any          |
| 86               | of the 4 terminal windows.                                                   |
| 87               |                                                                              |
| 88               | Select Broadcast all.                                                        |
| 89               |                                                                              |
| 90               | Press Enter. This will send the enter command to each terminal               |
| 91               | and run each command at nearly the same time.                                |
| 92               |                                                                              |
| 93               | Note how much work each executable has done. How does this compare           |
| 94               | to the original work completed when only one executable is running?          |
| 95               | Why?                                                                         |
| 96               |                                                                              |
| 97               |                                                                              |
| 98               |                                                                              |
| 99               | Without typing Enter, in any one of the terminals, type                      |
| 100              | time ./CPU 30                                                                |
| 101              | This should appear in all four terminals                                     |
| 102              | This should appear in all four cerminals.                                    |
| 104              | Open another terminator window (you should have two single windows and       |
| 105              | ope four way window open)                                                    |
| 106              | one roar way window open,.                                                   |
| 107              | Press enter in the 4 way window.                                             |
| 108              |                                                                              |
| 109              | In the window running top, look at how much (%) of the CPU each              |
| 110              | CPU process is getting.                                                      |
| 111              |                                                                              |
| 112              |                                                                              |
| 113              | Nice is a command to raise or lower the priority of a process. Only          |
| 114              | root can raise the priority. You can always lower your priority.             |
| 115              |                                                                              |
| 116              | Let's rerun the CPU process in the 4 way window and nice down a process      |
| 117              | to give that process a lower priority.                                       |
| 110              |                                                                              |
| 120              | Start time ./CPU 30 in all four terminals.                                   |
| 101              | Find the DID of any CDU process in ten                                       |
| 121<br>122       | Find the FiD of any CFD process in top.                                      |
| 122              | In another terminator window.                                                |
| 123              | sudo renice -n 10 -n PID                                                     |
|                  |                                                                              |
| 1                | - 2 -                                                                        |

| C:\Us<br>Page | ers\chadd\bo<br>3 of 5 | x\Boz | <pre>sync</pre> | cs46 | 50\Sche | duling | JLat | o.txt | 2   |       |    |     |     | 5   | 5/5, |
|---------------|------------------------|-------|-----------------|------|---------|--------|------|-------|-----|-------|----|-----|-----|-----|------|
| 125           |                        |       |                 |      |         |        |      |       |     |       |    |     |     |     |      |
| 126           | Watch                  | top.  | Does            | that | PID's   | share  | of   | the   | CPU | drop? | Do | you | see | the | PR   |
| 127           | or NI                  | chan  | ge in           | top? |         |        |      |       |     |       |    |     |     |     |      |
| 128           |                        |       |                 |      |         |        |      |       |     |       |    |     |     |     |      |

129 Drat! 130 131 We have to turn off autogroup for nice to work properly. 132 133 cat /proc/sys/kernel/sched autogroup enabled 134 su # become root 135 echo 0 > /proc/sys/kernel/sched autogroup enabled # does not stick past reboot! 136 exit # leave root 137 138 Now, restart all 4 CPU processes, find one in top and 139 sudo renice -n 10 -p PID 140 141 Watch top. Does that PID's share of the CPU drop? Do you see the PR 142 or NI change in top? 143 144 Description of autogroups. 145 https://oakbytes.wordpress.com/2012/06/06/linux-scheduler-cfs-and-nice/ 146 http://serverfault.com/questions/405092/nice-level-not-working-on-linux 147 https://en.wikipedia.org/wiki/Completely Fair Scheduler#Fairer algorithms 148 http://forum.osdev.org/viewtopic.php?f=15&t=25612 149 150 You can also nice your own process at launch. 151 152 Click the little tiny red/blue/white squares in the top left of any 153 of the 4 terminal windows. 154 155 Select Broadcast off. 156 157 Type, but don't hit enter, these commands into 158 159 time sudo nice -n 0 ./CPU 40 160 time sudo nice -n -20 ./CPU 40 161 time sudo nice -n 10 ./CPU 40 162 time sudo nice -n 19 ./CPU 40 163 164 Click the little tiny red/blue/white squares in the top left of any 165 of the 4 terminal windows. 166 Select Broadcast on. 167 168 169 In the window running top: 170  $\cap$ 171 COMMAND=CPU 172 173 How much work did each process get done? 174 175 Arrow up in the 4 way window to run these again. 176 177 178 179 SCHEDULING 180 181 Now, let's play with scheduling algorithms. 182 183 Linux has a number of scheduling algorithms available: 184 185 Real time processes: 186 SCHED FIFO

5/5/2016 9:41:21 PM

C:\Users\chadd\box\Box Sync\CS460\SchedulingLab.txt Page 4 of 5

| 187                                                                                                    | SCHED RR                                                                                                    |          |
|----------------------------------------------------------------------------------------------------|----------------------------------------------------------------------------------------------------|----------|
| 188                                                                                                    |                                                                                                    |          |
| 189                                                                                                    | Everything else:                                                                                                    |          |
| 190                                                                                                    | SCHED_OTHER                                                                                                    |          |
| 191                                                                                                    | SCHED BATCH                                                                                                    |          |
| 192                                                                                                    | SCHED IDLE                                                                                                    |          |
| 193                                                                                                    |                                                                                                    |          |
| 194                                                                                                    | Read the man page for sched to understand each algorithm.                                                                                                    |          |
| 195                                                                                                    |                                                                                                    |          |
| 196                                                                                                    | Step 0:                                                                                                    |          |
| 197                                                                                                    |                                                                                                    |          |
| 198                                                                                                    | schedTest launches 5 threads (via pthreads) and sets the scheduling                                                                                                    |          |
| 199                                                                                                    | policy based on the command line argument given. R is RR and F is FIFO.                                                                                                    |          |
| 200                                                                                                    | Each thread prints 10 messages containing the thread ID, a progress                                                                                                    |          |
| 201                                                                                                    | number, and a time stamp.                                                                                                    |          |
| 202                                                                                                    |                                                                                                    |          |
| 203                                                                                                    | At the end, schedTest prints out the number of voluntary and involuntary                                                                                                    |          |
| 204                                                                                                    | context switches that occurred.                                                                                                    |          |
| 205                                                                                                    |                                                                                                    |          |
| 206                                                                                                    | Note: all output happens just before a process terminates so as to not                                                                                                    |          |
| 207                                                                                                    | generate any extra context switches via printf.                                                                                                    |          |
| 208                                                                                                    |                                                                                                    |          |
| 209                                                                                                    | time sudo ./schedTest R                                                                                                    |          |
| 210                                                                                                    |                                                                                                    |          |
| 211                                                                                                    | time sudo ./schedTest F                                                                                                    |          |
| 212                                                                                                    |                                                                                                    |          |
| 213                                                                                                    | Does it seem like the scheduler is working correctly? Justify your answer.                                                                                                    |          |
| 214                                                                                                    |                                                                                                    |          |
| 215                                                                                                    | # Bonus: do the following if you have time after completing Step 1.                                                                                                    |          |
| 216                                                                                                    | # Restart with 2 CPUs and run the above tests again. Any difference?                                                                                                    |          |
| 217                                                                                                    | # Restart with 1 CPU and continue.                                                                                                    |          |
| 210                                                                                                    |                                                                                                    |          |
| 218                                                                                                    |                                                                                                    |          |
| 218                                                                                                    | Step 1:                                                                                                    |          |
| 218<br>219<br>220                                                                                                    | Step 1:                                                                                                    |          |
| 218<br>219<br>220<br>221                                                                                                    | Step 1:<br>Note: RT scheduling priorities run from 1-99. 99 is highest priority                                                                                                    |          |
| 218<br>219<br>220<br>221<br>222                                                                                                    | Step 1:<br>Note: RT scheduling priorities run from 1-99. 99 is highest priority                                                                                                    |          |
| 218<br>219<br>220<br>221<br>222<br>223                                                                                                    | <pre>Step 1:<br/>Note: RT scheduling priorities run from 1-99. 99 is highest priority<br/>Note: all output happens just before a process terminates so as to not</pre>                                                                                                    |          |
| 218<br>219<br>220<br>221<br>222<br>223<br>224                                                                                                    | Step 1:<br>Note: RT scheduling priorities run from 1-99. 99 is highest priority<br>Note: all output happens just before a process terminates so as to not<br>generate any extra context switches via printf.                                                                                                    |          |
| 218<br>219<br>220<br>221<br>222<br>223<br>224<br>225<br>226                                                                                                    | <pre>Step 1:<br/>Note: RT scheduling priorities run from 1-99. 99 is highest priority<br/>Note: all output happens just before a process terminates so as to not<br/>generate any extra context switches via printf.</pre>                                                                                                    |          |
| 218<br>219<br>220<br>221<br>222<br>223<br>224<br>225<br>226<br>227                                                                                                    | <pre>Step 1:<br/>Note: RT scheduling priorities run from 1-99. 99 is highest priority<br/>Note: all output happens just before a process terminates so as to not<br/>generate any extra context switches via printf.<br/>schedTestFork launches argv[3] processes (via fork()) and sets the scheduling<br/>policy based on argy[1]. Prior PD and Fright FLEO. Prior PARCY. Trigo TPUE, Origo<br/>policy based on argy[1]. Prior PD and Fright FLEO. Prior PARCY.</pre>                                                                                                    | -        |
| 218<br>219<br>220<br>221<br>222<br>223<br>224<br>225<br>226<br>227                                                                                                    | <pre>Step 1:<br/>Note: RT scheduling priorities run from 1-99. 99 is highest priority<br/>Note: all output happens just before a process terminates so as to not<br/>generate any extra context switches via printf.<br/>schedTestFork launches argv[3] processes (via fork()) and sets the scheduling<br/>policy based on argv[1]. R is RR and F is FIFO, B is BATCH, I is IDLE, O is<br/>OTHER</pre>                                                                                                    | ₽        |
| 218<br>219<br>220<br>221<br>222<br>223<br>224<br>225<br>226<br>227                                                                                                    | <pre>Step 1:<br/>Note: RT scheduling priorities run from 1-99. 99 is highest priority<br/>Note: all output happens just before a process terminates so as to not<br/>generate any extra context switches via printf.<br/>schedTestFork launches argv[3] processes (via fork()) and sets the scheduling<br/>policy based on argv[1]. R is RR and F is FIFO, B is BATCH, I is IDLE, O is<br/>OTHER.</pre>                                                                                                    |          |
| 218<br>219<br>220<br>221<br>222<br>223<br>224<br>225<br>226<br>227<br>228<br>229                                                                                                    | <pre>Step 1:<br/>Note: RT scheduling priorities run from 1-99. 99 is highest priority<br/>Note: all output happens just before a process terminates so as to not<br/>generate any extra context switches via printf.<br/>schedTestFork launches argv[3] processes (via fork()) and sets the scheduling<br/>policy based on argv[1]. R is RR and F is FIFO, B is BATCH, I is IDLE, O is<br/>OTHER.</pre>                                                                                                    | ₽        |
| 218<br>219<br>220<br>221<br>222<br>223<br>224<br>225<br>226<br>227<br>228<br>229<br>230                                                                                                    | <pre>Step 1:<br/>Note: RT scheduling priorities run from 1-99. 99 is highest priority<br/>Note: all output happens just before a process terminates so as to not<br/>generate any extra context switches via printf.<br/>schedTestFork launches argv[3] processes (via fork()) and sets the scheduling<br/>policy based on argv[1]. R is RR and F is FIFO, B is BATCH, I is IDLE, O is<br/>OTHER.<br/>Each thread prints 10 messages containing the thread ID, a progress<br/>number, and a time stamp</pre>                                                                                                    | ₽        |
| 218<br>219<br>220<br>221<br>222<br>223<br>224<br>225<br>226<br>227<br>228<br>229<br>230<br>231                                                                                                    | <pre>Step 1:<br/>Note: RT scheduling priorities run from 1-99. 99 is highest priority<br/>Note: all output happens just before a process terminates so as to not<br/>generate any extra context switches via printf.<br/>schedTestFork launches argv[3] processes (via fork()) and sets the scheduling<br/>policy based on argv[1]. R is RR and F is FIFO, B is BATCH, I is IDLE, O is<br/>OTHER.<br/>Each thread prints 10 messages containing the thread ID, a progress<br/>number, and a time stamp.</pre>                                                                                                    | ₽        |
| 218<br>219<br>220<br>221<br>222<br>223<br>224<br>225<br>226<br>227<br>228<br>229<br>230<br>231<br>232                                                                                                    | <pre>Step 1:<br/>Note: RT scheduling priorities run from 1-99. 99 is highest priority<br/>Note: all output happens just before a process terminates so as to not<br/>generate any extra context switches via printf.<br/>schedTestFork launches argv[3] processes (via fork()) and sets the scheduling<br/>policy based on argv[1]. R is RR and F is FIFO, B is BATCH, I is IDLE, O is<br/>OTHER.<br/>Each thread prints 10 messages containing the thread ID, a progress<br/>number, and a time stamp.<br/>argv[2] sets the priority of each process via:</pre>                                                                                                    | ₽        |
| 218<br>219<br>220<br>221<br>222<br>223<br>224<br>225<br>226<br>227<br>228<br>229<br>230<br>231<br>232<br>233                                                                                                   | <pre>Step 1:<br/>Note: RT scheduling priorities run from 1-99. 99 is highest priority<br/>Note: all output happens just before a process terminates so as to not<br/>generate any extra context switches via printf.<br/>schedTestFork launches argv[3] processes (via fork()) and sets the scheduling<br/>policy based on argv[1]. R is RR and F is FIFO, B is BATCH, I is IDLE, O is<br/>OTHER.<br/>Each thread prints 10 messages containing the thread ID, a progress<br/>number, and a time stamp.<br/>argv[2] sets the priority of each process via:<br/>(threadid % argv[21) + 1 # threadid starts at 0 and increments by 1</pre>                                                                                                    | <u> </u> |
| 218<br>219<br>220<br>221<br>222<br>223<br>224<br>225<br>226<br>227<br>228<br>229<br>230<br>231<br>232<br>233<br>234                                                                                            | <pre>Step 1:<br/>Note: RT scheduling priorities run from 1-99. 99 is highest priority<br/>Note: all output happens just before a process terminates so as to not<br/>generate any extra context switches via printf.<br/>schedTestFork launches argv[3] processes (via fork()) and sets the scheduling<br/>policy based on argv[1]. R is RR and F is FIFO, B is BATCH, I is IDLE, O is<br/>OTHER.<br/>Each thread prints 10 messages containing the thread ID, a progress<br/>number, and a time stamp.<br/>argv[2] sets the priority of each process via:<br/>(threadid % argv[2]) + 1 # threadid starts at 0 and increments by 1</pre>                                                                                                    | P        |
| 218<br>219<br>220<br>221<br>222<br>223<br>224<br>225<br>226<br>227<br>228<br>229<br>230<br>231<br>232<br>233<br>234<br>235                                                                                     | <pre>Step 1:<br/>Note: RT scheduling priorities run from 1-99. 99 is highest priority<br/>Note: all output happens just before a process terminates so as to not<br/>generate any extra context switches via printf.<br/>schedTestFork launches argv[3] processes (via fork()) and sets the scheduling<br/>policy based on argv[1]. R is RR and F is FIFO, B is BATCH, I is IDLE, O is<br/>OTHER.<br/>Each thread prints 10 messages containing the thread ID, a progress<br/>number, and a time stamp.<br/>argv[2] sets the priority of each process via:<br/>(threadid % argv[2]) + 1 # threadid starts at 0 and increments by 1<br/>As each process ends, the counts of voluntary and involuntary context</pre>                                                                                                    | R        |
| 218<br>219<br>220<br>221<br>222<br>223<br>224<br>225<br>226<br>227<br>228<br>229<br>230<br>231<br>232<br>233<br>234<br>235<br>236                                                                              | <pre>Step 1:<br/>Note: RT scheduling priorities run from 1-99. 99 is highest priority<br/>Note: all output happens just before a process terminates so as to not<br/>generate any extra context switches via printf.<br/>schedTestFork launches argv[3] processes (via fork()) and sets the scheduling<br/>policy based on argv[1]. R is RR and F is FIFO, B is BATCH, I is IDLE, O is<br/>OTHER.<br/>Each thread prints 10 messages containing the thread ID, a progress<br/>number, and a time stamp.<br/>argv[2] sets the priority of each process via:<br/>(threadid % argv[2]) + 1 # threadid starts at 0 and increments by 1<br/>As each process ends, the counts of voluntary and involuntary context<br/>switches are listed.</pre>                                                                                                    | P        |
| 218<br>219<br>220<br>221<br>222<br>223<br>224<br>225<br>226<br>227<br>228<br>229<br>230<br>231<br>232<br>233<br>234<br>235<br>236<br>237                                                                       | <pre>Step 1:<br/>Note: RT scheduling priorities run from 1-99. 99 is highest priority<br/>Note: all output happens just before a process terminates so as to not<br/>generate any extra context switches via printf.<br/>schedTestFork launches argv[3] processes (via fork()) and sets the scheduling<br/>policy based on argv[1]. R is RR and F is FIFO, B is BATCH, I is IDLE, O is<br/>OTHER.<br/>Each thread prints 10 messages containing the thread ID, a progress<br/>number, and a time stamp.<br/>argv[2] sets the priority of each process via:<br/>(threadid % argv[2]) + 1 # threadid starts at 0 and increments by 1<br/>As each process ends, the counts of voluntary and involuntary context<br/>switches are listed.</pre>                                                                                                    | R        |
| 218<br>219<br>220<br>221<br>222<br>223<br>224<br>225<br>226<br>227<br>228<br>229<br>230<br>231<br>232<br>233<br>234<br>235<br>236<br>237<br>238                                                                | <pre>Step 1:<br/>Note: RT scheduling priorities run from 1-99. 99 is highest priority<br/>Note: all output happens just before a process terminates so as to not<br/>generate any extra context switches via printf.<br/>schedTestFork launches argv[3] processes (via fork()) and sets the scheduling<br/>policy based on argv[1]. R is RR and F is FIFO, B is BATCH, I is IDLE, O is<br/>OTHER.<br/>Each thread prints 10 messages containing the thread ID, a progress<br/>number, and a time stamp.<br/>argv[2] sets the priority of each process via:<br/>(threadid % argv[2]) + 1 # threadid starts at 0 and increments by 1<br/>As each process ends, the counts of voluntary and involuntary context<br/>switches are listed.<br/>Run each of the following command individually.</pre>                                                                                                    | ₽        |
| 218<br>219<br>220<br>221<br>222<br>223<br>224<br>225<br>226<br>227<br>228<br>229<br>230<br>231<br>232<br>233<br>234<br>235<br>236<br>237<br>238<br>239                                                         | <pre>Step 1:<br/>Note: RT scheduling priorities run from 1-99. 99 is highest priority<br/>Note: all output happens just before a process terminates so as to not<br/>generate any extra context switches via printf.<br/>schedTestFork launches argv[3] processes (via fork()) and sets the scheduling<br/>policy based on argv[1]. R is RR and F is FIFO, B is BATCH, I is IDLE, O is<br/>OTHER.<br/>Each thread prints 10 messages containing the thread ID, a progress<br/>number, and a time stamp.<br/>argv[2] sets the priority of each process via:<br/>(threadid % argv[2]) + 1 # threadid starts at 0 and increments by 1<br/>As each process ends, the counts of voluntary and involuntary context<br/>switches are listed.<br/>Run each of the following command individually.</pre>                                                                                                    | <u>∼</u> |
| 218<br>219<br>220<br>221<br>222<br>223<br>224<br>225<br>226<br>227<br>228<br>229<br>230<br>231<br>232<br>233<br>234<br>235<br>236<br>237<br>238<br>239<br>240                                                  | <pre>Step 1:<br/>Note: RT scheduling priorities run from 1-99. 99 is highest priority<br/>Note: all output happens just before a process terminates so as to not<br/>generate any extra context switches via printf.<br/>schedTestFork launches argv[3] processes (via fork()) and sets the scheduling<br/>policy based on argv[1]. R is RR and F is FIFO, B is BATCH, I is IDLE, O is<br/>OTHER.<br/>Each thread prints 10 messages containing the thread ID, a progress<br/>number, and a time stamp.<br/>argv[2] sets the priority of each process via:<br/>(threadid % argv[2]) + 1 # threadid starts at 0 and increments by 1<br/>As each process ends, the counts of voluntary and involuntary context<br/>switches are listed.<br/>Run each of the following command individually.<br/>Because schedTestFork changes its scheduling algorithm, you must</pre>                                                                                                    |          |
| 218<br>219<br>220<br>221<br>222<br>223<br>224<br>225<br>226<br>227<br>228<br>229<br>230<br>231<br>232<br>233<br>234<br>235<br>236<br>237<br>238<br>239<br>240<br>241                                           | <pre>Step 1:<br/>Note: RT scheduling priorities run from 1-99. 99 is highest priority<br/>Note: all output happens just before a process terminates so as to not<br/>generate any extra context switches via printf.<br/>schedTestFork launches argv[3] processes (via fork()) and sets the scheduling<br/>policy based on argv[1]. R is RR and F is FIFO, B is BATCH, I is IDLE, O is<br/>OTHER.<br/>Each thread prints 10 messages containing the thread ID, a progress<br/>number, and a time stamp.<br/>argv[2] sets the priority of each process via:<br/>(threadid % argv[2]) + 1 # threadid starts at 0 and increments by 1<br/>As each process ends, the counts of voluntary and involuntary context<br/>switches are listed.<br/>Run each of the following command individually.<br/>Because schedTestFork changes its scheduling algorithm, you must<br/>run schedTestFork with root privileges.</pre>                                                                          | Ð        |
| 218<br>219<br>220<br>221<br>222<br>223<br>224<br>225<br>226<br>227<br>228<br>229<br>230<br>231<br>232<br>233<br>234<br>235<br>236<br>237<br>238<br>239<br>240<br>241<br>242                                    | <pre>Step 1:<br/>Note: RT scheduling priorities run from 1-99. 99 is highest priority<br/>Note: all output happens just before a process terminates so as to not<br/>generate any extra context switches via printf.<br/>schedTestFork launches argv[3] processes (via fork()) and sets the scheduling<br/>policy based on argv[1]. R is RR and F is FIFO, B is BATCH, I is IDLE, O is<br/>OTHER.<br/>Each thread prints 10 messages containing the thread ID, a progress<br/>number, and a time stamp.<br/>argv[2] sets the priority of each process via:<br/>(threadid % argv[2]) + 1 # threadid starts at 0 and increments by 1<br/>As each process ends, the counts of voluntary and involuntary context<br/>switches are listed.<br/>Run each of the following command individually.<br/>Because schedTestFork changes its scheduling algorithm, you must<br/>run schedTestFork with root privileges.</pre>                                                                          | ₽        |
| 218<br>219<br>220<br>221<br>222<br>223<br>224<br>225<br>226<br>227<br>228<br>229<br>230<br>231<br>232<br>233<br>234<br>235<br>236<br>237<br>238<br>239<br>240<br>241<br>242<br>243                             | <pre>Step 1:<br/>Note: RT scheduling priorities run from 1-99. 99 is highest priority<br/>Note: all output happens just before a process terminates so as to not<br/>generate any extra context switches via printf.<br/>schedTestFork launches argv[3] processes (via fork()) and sets the scheduling<br/>policy based on argv[1]. R is RR and F is FIFO, B is BATCH, I is IDLE, O is<br/>OTHER.<br/>Each thread prints 10 messages containing the thread ID, a progress<br/>number, and a time stamp.<br/>argv[2] sets the priority of each process via:<br/>(threadid % argv[2]) + 1 # threadid starts at 0 and increments by 1<br/>As each process ends, the counts of voluntary and involuntary context<br/>switches are listed.<br/>Run each of the following command individually.<br/>Because schedTestFork changes its scheduling algorithm, you must<br/>run schedTestFork with root privileges.<br/>time sudo ./schedTestFork R 1 2</pre>                                      | R        |
| 218<br>219<br>220<br>221<br>222<br>223<br>224<br>225<br>226<br>227<br>228<br>229<br>230<br>231<br>232<br>233<br>234<br>235<br>236<br>237<br>238<br>239<br>240<br>241<br>242<br>243<br>244                      | <pre>Step 1:<br/>Note: RT scheduling priorities run from 1-99. 99 is highest priority<br/>Note: all output happens just before a process terminates so as to not<br/>generate any extra context switches via printf.<br/>schedTestFork launches argv[3] processes (via fork()) and sets the scheduling<br/>policy based on argv[1]. R is RR and F is FIFO, B is BATCH, I is IDLE, O is<br/>OTHER.<br/>Each thread prints 10 messages containing the thread ID, a progress<br/>number, and a time stamp.<br/>argv[2] sets the priority of each process via:<br/>(threadid % argv[2]) + 1 # threadid starts at 0 and increments by 1<br/>As each process ends, the counts of voluntary and involuntary context<br/>switches are listed.<br/>Run each of the following command individually.<br/>Because schedTestFork changes its scheduling algorithm, you must<br/>run schedTestFork with root privileges.<br/>time sudo ./schedTestFork R 1 2</pre>                                      | P        |
| 218<br>219<br>220<br>221<br>222<br>223<br>224<br>225<br>226<br>227<br>228<br>229<br>230<br>231<br>232<br>233<br>234<br>235<br>236<br>237<br>238<br>239<br>240<br>241<br>242<br>243<br>244<br>245               | <pre>Step 1:<br/>Note: RT scheduling priorities run from 1-99. 99 is highest priority<br/>Note: all output happens just before a process terminates so as to not<br/>generate any extra context switches via printf.<br/>schedTestFork launches argv[3] processes (via fork()) and sets the scheduling<br/>policy based on argv[1]. R is RR and F is FIFO, B is BATCH, I is IDLE, O is<br/>OTHER.<br/>Each thread prints 10 messages containing the thread ID, a progress<br/>number, and a time stamp.<br/>argv[2] sets the priority of each process via:<br/>(threadid % argv[2]) + 1 # threadid starts at 0 and increments by 1<br/>As each process ends, the counts of voluntary and involuntary context<br/>switches are listed.<br/>Run each of the following command individually.<br/>Because schedTestFork changes its scheduling algorithm, you must<br/>run schedTestFork with root privileges.<br/>time sudo ./schedTestFork R 1 2<br/>time sudo ./schedTestFork R 98 2</pre> |          |
| 218<br>219<br>220<br>221<br>222<br>223<br>224<br>225<br>226<br>227<br>228<br>229<br>230<br>231<br>232<br>233<br>234<br>235<br>236<br>237<br>238<br>239<br>240<br>241<br>242<br>243<br>244<br>245<br>246        | <pre>Step 1:<br/>Note: RT scheduling priorities run from 1-99. 99 is highest priority<br/>Note: all output happens just before a process terminates so as to not<br/>generate any extra context switches via printf.<br/>schedTestFork launches argv[3] processes (via fork()) and sets the scheduling<br/>policy based on argv[1]. R is RR and F is FIFO, B is BATCH, I is IDLE, O is<br/>OTHER.<br/>Each thread prints 10 messages containing the thread ID, a progress<br/>number, and a time stamp.<br/>argv[2] sets the priority of each process via:<br/>(threadid % argv[2]) + 1 # threadid starts at 0 and increments by 1<br/>As each process ends, the counts of voluntary and involuntary context<br/>switches are listed.<br/>Run each of the following command individually.<br/>Because schedTestFork changes its scheduling algorithm, you must<br/>run schedTestFork with root privileges.<br/>time sudo ./schedTestFork R 1 2<br/>time sudo ./schedTestFork R 98 2</pre> | ₽        |
| 218<br>219<br>220<br>221<br>222<br>223<br>224<br>225<br>226<br>227<br>228<br>229<br>230<br>231<br>232<br>233<br>234<br>235<br>236<br>237<br>238<br>239<br>240<br>241<br>242<br>243<br>244<br>245<br>246<br>247 | <pre>Step 1:<br/>Note: RT scheduling priorities run from 1-99. 99 is highest priority<br/>Note: all output happens just before a process terminates so as to not<br/>generate any extra context switches via printf.<br/>schedTestFork launches argv[3] processes (via fork()) and sets the scheduling<br/>policy based on argv[1]. R is RR and F is FIFO, B is BATCH, I is IDLE, O is<br/>OTHER.<br/>Each thread prints 10 messages containing the thread ID, a progress<br/>number, and a time stamp.<br/>argv[2] sets the priority of each process via:<br/>(threadid % argv[2]) + 1 # threadid starts at 0 and increments by 1<br/>As each process ends, the counts of voluntary and involuntary context<br/>switches are listed.<br/>Run each of the following command individually.<br/>Because schedTestFork changes its scheduling algorithm, you must<br/>run schedTestFork with root privileges.<br/>time sudo ./schedTestFork R 98 2<br/>time sudo ./schedTestFork F 1 2</pre> |          |

| C:\Use<br>Page ! | ers\chadd\box\Box Sync\CS460\SchedulingLab.txt<br>5 of 5 5 5/5/2016 9:41:21 PM |
|------------------|--------------------------------------------------------------------------------|
| 248              |                                                                                |
| 249              | time sudo ./schedTestFork F 98 2                                               |
| 250              |                                                                                |
| 251              |                                                                                |
| 252              | Does it seem like the scheduler is working correctly? Justify your answer.     |
| 253              |                                                                                |
| 254              |                                                                                |
| 255              | What happens to other processes in VB while these run? Geany? Firefox, etc?    |
| 256              |                                                                                |
| 257              | Start in 4 way terminator window to see how processes with different           |
| 258              | scheduling algorithms interact.                                                |
| 259              |                                                                                |
| 260              | (approx 5 min).                                                                |
| 261              | time sudo ./schedTestFork R 1 2                                                |
| 262              | time sudo ./schedTestFork R 1 2                                                |
| 263              | time sudo ./schedTestFork R 1 2                                                |
| 264              | time sudo ./schedTestFork R 1 2                                                |
| 265              |                                                                                |
| 266              | time sudo ./schedTestFork R 1 2                                                |
| 267              | time sudo ./schedTestFork R 98 2                                               |
| 268              | time sudo ./schedTestFork R 1 2                                                |
| 269              | time sudo ./schedTestFork 0 1 2                                                |
| 270              |                                                                                |
| 271              | time sudo ./schedTestFork R 1 2                                                |
| 272              | time sudo ./schedTestFork R 98 2                                               |
| 273              | time sudo ./schedTestFork R 1 2                                                |
| 274              | time sudo ./schedTestFork 1 1 2                                                |
| 213              | time and (achedmostEarly D 1 2                                                 |
| ∠/७<br>277       | time sude (achedTestFork R 1 2                                                 |
| 211<br>279       | time sude /schedTestFork E 08 2                                                |
| 2/0<br>270       | time sude /schedTestFork I 1 2                                                 |
| 219              | LINE SUGO ./SCHEQIESTFOIK I I Z                                                |
| 200<br>281       | time sudo /schedTestFork P 1 2                                                 |
| 201<br>282       | time sudo /schedTestFork R 98 2                                                |
| 202              | time sudo /schedTestFork F 98 2                                                |
| 284              | time sudo /schedTestFork B 1 2                                                 |
| 285              |                                                                                |
| 286              | Does the output match your expectation?                                        |
| 287              |                                                                                |
| 288              |                                                                                |
| 200              |                                                                                |